# Gene Ontology (GO) Enrichment

### Learning objectives:

- Run a GO enrichment analysis
- Explore GO enrichment results
- Port GO enrichment results to Revigo

### **Background:**

Ontologies are a controlled vocabulary of terms and concepts with relationships between them. The Gene Ontology describes the knowledge of biological sciences and divides this knowledge into three broad categories: Molecular function, cellular component and biological process.

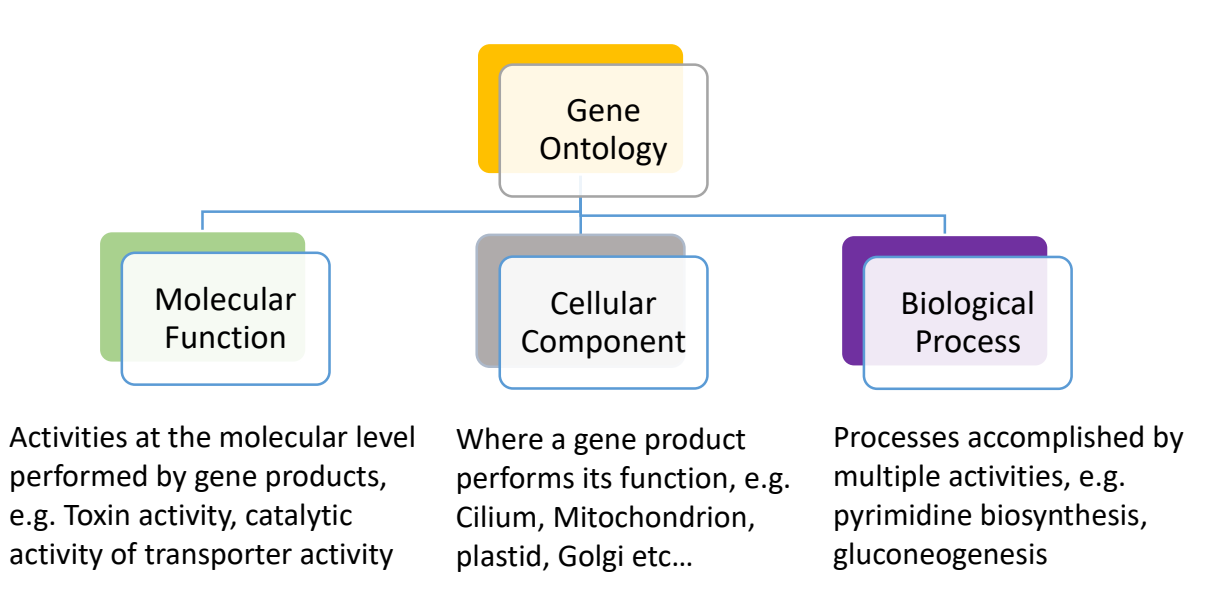

To learn more about Gene Ontology, please visit: <a href="http://geneontology.org/docs/ontology-documentation/">http://geneontology.org/docs/ontology-documentation/</a>

A gene can be assigned a GO term either manually (by an annotator or curator when they evaluate experimental evidence from a publication) or computationally (based on the GO terms of genes that share sequence or functional domains). The origin of the assignment is documented; some researchers believe that manually assigned functional annotations are more accurate than those that are electronically transferred since a researcher has reviewed the manually annotated assignments. GO terms can be used to test whether your set of genes are enriched for a molecular function, cellular component, or biological process.

**For example:** A researcher performs a proteomics experiment on a protein fraction collected during an antimalarial treatment and identifies 100 proteins in total. When

they examine the GO terms assigned to the gene set corresponding to the proteome, they see that 25 genes are assigned GO:0016301, kinase activity. Out of 5000 genes in the genome, only 100 are assigned GO:0016301. There is an overrepresentation of GO:0016301 in the researcher's proteome which is 'enriched' for kinase activity.

A standard enrichment determination method employs Fisher's exact test, a statistical test that evaluates a 2x2 contingency table (in this case, number of genes in my set *versus* number of genes from genome not in my set, and number of genes with GO term Z *versus* number of genes without term Z). This test produces a p-value between 0 and 1, where  $p \le 0.05$  is considered significant (that is, less than 5% probability that the enrichment is due to chance). However, the test is performed for each of the 100s of GO terms, increasing the chances that a GO term will be incorrectly considered enriched (a false positive, or type I, error). Thus, the original p-value must be adjusted for so-called multiple hypothesis testing, resulting in an adjusted p-value such as the Benjamini-Hochberg false discovery rate (FDR) or Bonferroni adjusted p-value.

- In order to run a GO enrichment analysis, you need a list of genes to test. This can be a list of gene IDs from your experimental results (upload them with the ID search) or a gene list resulting from a search you conducted on a VEuPathDB website. For this example, in <u>ToxoDB</u>, we will identify genes that are differentially regulated over time.
  - a. Navigate to the RNA-Seq searches and find the data set called "Oocyst Time Series (M4)" from Fritz et al. A quick way of getting to the RNA-Seq searches is to type 'rna' in the filter box on the left of the home page and click on the RNA-Seq Evidence link. See image below.

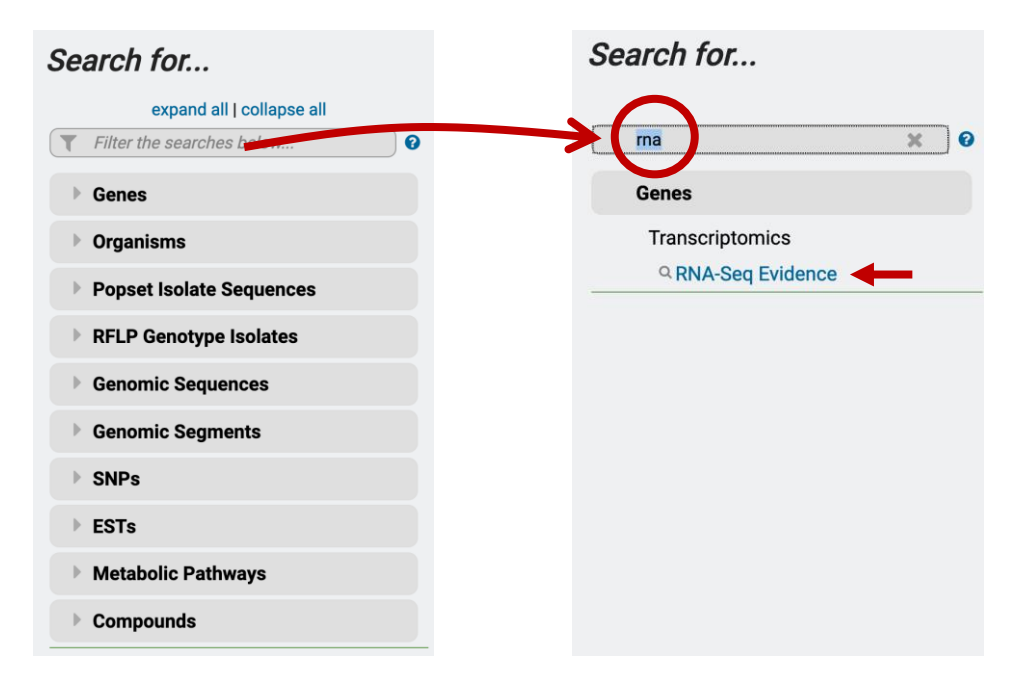

b. The RNA-Seq evidence page includes a list of all data sets that are loaded in the website. To quickly find a dataset, you can start typing key words in the "Filter Data Sets" box. For example, start typing the word "oocyst".

Identify Genes based on RNA-Seq Evidence

| Filter Data Sets: ooc 🛛 🗶 🛛     | Legend: DE Differential Expression FC Fold Change | P Percentile SA SenseAntisense |
|---------------------------------|---------------------------------------------------|--------------------------------|
| 🛓 Organism 🕜                    |                                                   | Choose a Search                |
| Eimeria tenella strain Houghton | Life Cycle Stages Transcriptomes (Reid)           | FC                             |
| Toxoplasma gondii ME49          | Occyst Time Series (M4) (Fritz/Boothroyd/Gregory) | FC P SA                        |

- c. Once you find the data set of interest, choose the fold-change (FC) search. For this exercise, identify genes that are upregulated by 20-fold in days 4 and 10 compared to the day 0 time point. Parameters to set:
  - 1. Up-regulated
  - 2. 20-fold
  - 3. Maximum
  - 4. Day 0
  - 5. Minimum
  - 6. Day 4 and 10

Identify Genes based on T. gondii ME49 Oocyst Time Series (M4) RNA-Seq (fold change)

| For the <b>Experiment</b><br>Oocyst Time Series (M4) - Sense       | 1         |             | E                                                                           | Example show<br>(Dots represe            | ring one gene that would n<br>ent this gene's expression values fo | neet search criter<br>r selected samples)               | ia                               |
|--------------------------------------------------------------------|-----------|-------------|-----------------------------------------------------------------------------|------------------------------------------|--------------------------------------------------------------------|---------------------------------------------------------|----------------------------------|
| return protein coding 📀 🖓 🖓 nes                                    |           | 2           |                                                                             |                                          | Up-regulated                                                       |                                                         |                                  |
| that are up-regulated 📃 🜍 🛛                                        |           | -           |                                                                             |                                          | op roganatou                                                       |                                                         |                                  |
| with a Fold change >= 20                                           |           | 0           |                                                                             |                                          | •                                                                  |                                                         |                                  |
| between each gene's maximum 🕻                                      | oxpre     | ssion value |                                                                             | 1                                        |                                                                    |                                                         |                                  |
| (or a Floor of 🛛 10 reads 🛛 🗘 😯 )                                  |           |             | 3                                                                           | -                                        | • • • • •                                                          | Minimum                                                 |                                  |
| in the following Reference Samples                                 | 0         |             | -                                                                           | 5                                        | T                                                                  | Expression                                              |                                  |
| Image: day 0       day 4       day 10       select all   clear all | 5         |             |                                                                             | Expressio                                | 20 fold<br>Reference Comparison<br>Samples Samples                 | Value<br>Comparison<br>Expression<br>Value<br>Reference |                                  |
| and its minimum with expression of the Fleer coloridation above)   | ion value |             |                                                                             |                                          |                                                                    |                                                         |                                  |
| in the following Comparison Samples                                | 0         |             | For each gene, the search calcu                                             | lates:                                   |                                                                    |                                                         |                                  |
| a day 0                                                            |           |             | fold change =<br>reference                                                  | ssion value in com<br>e expression value | parison                                                            |                                                         |                                  |
| day 4                                                              |           | - H         | and returns genes when fold ch                                              | ange >= 20.                              |                                                                    |                                                         |                                  |
| - /                                                                |           | - II        | You are searching for genes that                                            | t are up-regulated                       | between one reference sample and                                   | d at least two <b>comparis</b>                          | on samples.                      |
| select all   clear all                                             |           |             | This calculation creates the <b>nar</b><br>the window, use the average or i | rowest window of<br>maximum compar       | expression values in which to look i<br>ison value.                | for genes that meet you                                 | r fold change cutoff. To broaden |
|                                                                    |           |             |                                                                             |                                          |                                                                    |                                                         |                                  |

d. Click "Get Answer" to initiate the search. This will return a one-step search strategy. How many genes did you get?

Get Answer

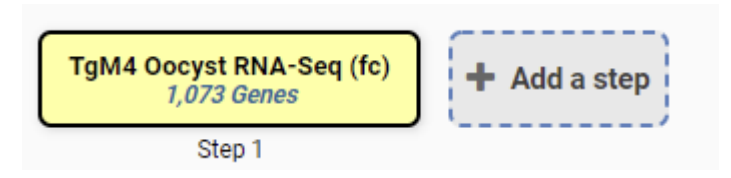

- 2. To run a GO enrichment analysis on these results, do the following:
  - a. Click on the Analyze Results tab just above the list of genes (arrow in image below) to open the enrichment tools. Besides GO enrichment, what other analyses are available?

| TgM4 Oocyst RNA-Seq (fc)<br>1,073 Genes<br>Step 1                                                |            |                         |                         |                           |                      |
|--------------------------------------------------------------------------------------------------|------------|-------------------------|-------------------------|---------------------------|----------------------|
| 1,073 Genes (1,018 ortholog groups) Revise                                                       | this searc | ch<br>esults Genome Vie | ew Analyze Res          | ults                      |                      |
| ☐ Hide Zero counts           Search organisms         Q           ✔         Eimeriidae           |            | 🜲 Gene ID               | Transcript ID           | 🔷 Organism 🝞 😆            | Product Description  |
| Sarcocystidae 1,073      select all   clear all   expand all   collapse all     Hide zero counts |            | TGME49_210682           | TGME49_210682-<br>t26_1 | Toxoplasma gondii<br>ME49 | hypothetical protein |

b. Click on the GO enrichment option. This will reveal the parameters that you can modify. For the purpose of this exercise, keep all the defaults and click on "Submit".

Organism = T. gondii ME49

Ontology = Cellular Component

Evidence = Computed and Curated

Limit to GO Slim terms? = NO

| nalyze your Gene results with a tool below. |                              |                                               |
|---------------------------------------------|------------------------------|-----------------------------------------------|
| GO                                          |                              | kinase<br>phosphatase<br>exported<br>membrane |
| Gene Ontology Enrichment                    | Metabolic Pathway Enrichment | Word Enrichment                               |

c. What is the top enriched GO term from this analysis? Does this make sense for an enrichment analysis of the cellular component of your Oocyst expressed genes? Notice that the p-value is a rather low, 10<sup>-24</sup>.

#### Gene Ontology Enrichment

| Find Gene Ontolog                                                                                                    | y terms that are enrich                  | ed in your gene result.                         | Read More                                                 |                                                      |                           |            |                  |                         |
|----------------------------------------------------------------------------------------------------|------------------------------------------|-------------------------------------------------|-----------------------------------------------------------|------------------------------------------------------|---------------------------|------------|------------------|-------------------------|
| Organism       Toxoplasma gondii ME49 ~         Ontology       ©       Cellular Component         Molecular Function       Biological Process |                                          |                                                 |                                                           |                                                      |                           |            |                  |                         |
| Evidence <table-cell> Computed<br/>Curated<br/>select all [clear all</table-cell>                                                             |                                          |                                                 |                                                           |                                                      |                           |            |                  |                         |
| Limit to GO Slim terms 😧 💿 No<br>O Yes                                                                                                    |                                          |                                                 |                                                           |                                                      |                           |            |                  |                         |
|                                                                                                    | P-Value cutoff (2 0.05 (0 - 1)<br>Submit |                                                 |                                                           |                                                      |                           |            |                  |                         |
| Analysis Res                                                                                                    | Analysis Results:                        |                                                 |                                                           |                                                      |                           |            |                  |                         |
| ≑ GO €                                                                                                    | ⇔ GO<br>Term �                           | Genes<br>in the<br>bkgd<br>with<br>this<br>term | Genes<br>in<br>your<br>≎ result ?<br>with<br>this<br>term | Percent<br>of bkgd<br>⇔ genes ?<br>in your<br>result | Fold     enrichment     € | Odds ratio | l≟ P-<br>value � | 🗢 Benjamini 😯           |
| GO:0045177                                                                                                    | apical part of cell                      | 90                                              | 54                                                        | 60.0                                                 | 4.71                      | 11.15      | 1.27e-26         | 2.00e-24                |
| GO:0070258                                                                                                    | inner membrane<br>pellicle complex       | 37                                              | 19                                                        | 51.4                                                 | 4.03                      | 7.42       | 1.47e-8          | 7.69e-7                 |
| GO:0020039                                                                                                    | pellicle                                 | 37                                              | 19                                                        | 51.4                                                 | 4.03                      | 7.42       | 1.47e-8          | 7.60o 7<br>MMUNITY CHAT |

- d. What do each of the columns in the analysis table represent? (Hint: move your mouse over the question mark next to each column header)
  - Fold enrichment -The ratio of the proportion of genes in the list of interest with a specific GO term over the proportion of genes in the background with that term
  - Odds ratio -The odds of the GO term appearing in the gene list are the same as that for the background list

- P-value The null hypothesis or the probability of getting a result that is equal or greater than what was observed-
- Benjamini-Hochburg false discovery rate A method for controlling false discovery rates for type 1 errors
- Bonferroni adjusted P-values A method for correcting significance based on multiple comparisons

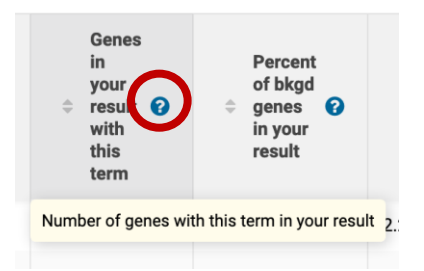

e. Click the Open in Revigo button to port the results to Revigo, the Reduce and Visualize Ontology tool. Once at Revigo, you may need to scroll down to click Start Revigo to run the analysis with default paramters. Revigo provides a scatterplot and table, an integrative map and a tree map to supplement the table provided in the VEuPathDB site. <u>Revigo publication</u>

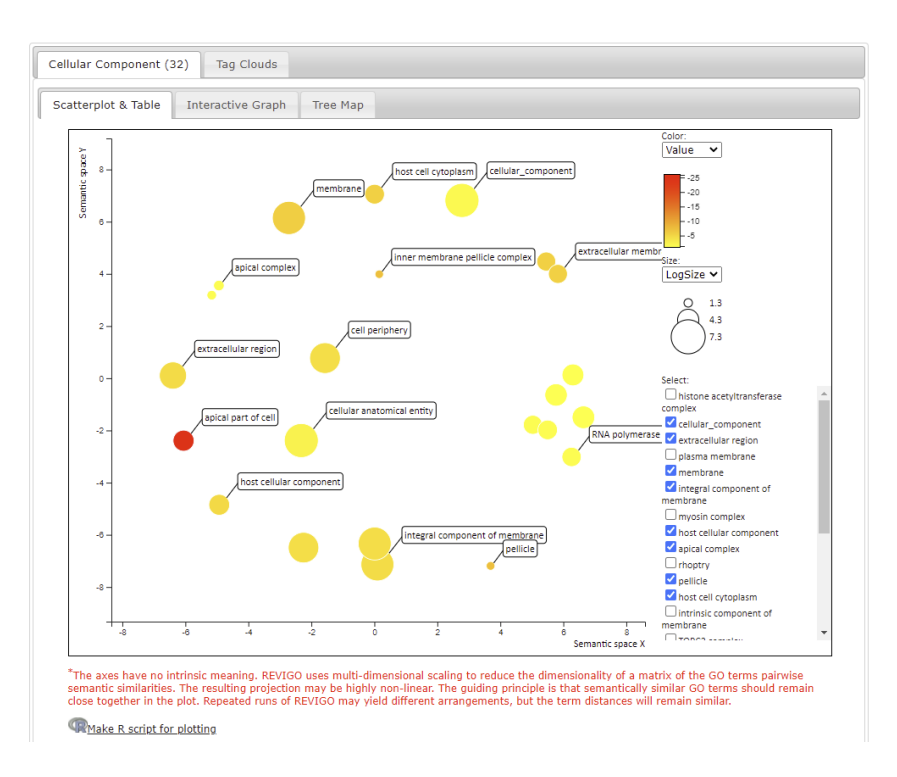

f. Try rerunning the GO enrichment analysis, but this time select the Molecular Function ontology. What is the top enriched GO term? What is the p-value for the enrichment? Do you have more or less confidence than in 2c that this function is enriched in your gene set?

g. Click on the "Word Cloud" button above the analysis results. What type of analysis is this? What information can you (See image below).

| Analysis Re | sults:                                                       |                                            |                                         |                                                                                    |                                                                                                    |                                                                                                    |                        |
|-------------|--------------------------------------------------------------|--------------------------------------------|-----------------------------------------|------------------------------------------------------------------------------------|----------------------------------------------------------------------------------------------------|----------------------------------------------------------------------------------------------------|------------------------|
|             | ۵) 🔞                                                         | 31 rows                                    |                                         |                                                                                    | del Open in Revigo                                                                                                    | III Show Word Cloud                                                                                                    | 📥 Download             |
| G0 0 007 0  |                                                              | Genes<br>in the<br>bkod                    | Genes<br>in<br>your                     | Percent<br>of bkgd                                                                 | P-14                                                                                                    |                                                                                                    |                        |
| ÷ ID 🚱      | 💠 GO Term 🚷                                                  | <ul> <li>with<br/>this<br/>term</li> </ul> |                                         | Word Cloue                                                                         | d of Go Enrichment Analys                                                                                                    | is l'esults                                                                                                    | × <sup>B</sup>         |
| GO:0004672  | protein kinase<br>activity                                   | 173                                        | phosphotransfer                         | ase activity, alc.                                                                 | prosphoric selve hydrosae activity nu<br>DMA bendro mescropion factor. kryster<br>sense grysetti light chain strase activity are                                                                              | whoman actuly IS-typic nucleicity physical,<br>research they acting on the<br>an actuity, hydrolyceng                                                                                                    |                        |
| GO:0016773  | phosphotransferase<br>activity, alcohol<br>group as acceptor | 219                                        | kinase activity                         | activity transfer<br>otein serine/threonine kina:<br>apholpid-translocating AT Pas | Bale activity, transferri kad statione activity     Bale activity, transferri kad statione activity     Bale satisfyrie schvity, acting on a reviewe     calmodulin-dependent protein kin      P <sup>1</sup> | b) All tracks to society and an autory<br>and an analysis of an analysis of a society of a society<br>of the analysis of a society of a society of a society<br>of the analysis of a society of a society of a society of a<br>physicity of a society of a society of a society of a society<br>of the analysis of a society of a society of a society of a<br>society of a society of a society of a society of a society of a<br>society of a society of a society of a society of a society of a<br>society of a society of a society of a society of a society of a<br>society of a society of a society of a society of a society of a society of a<br>society of a society of a society of a society of a society of a<br>society of a society of a society of a society of a society of a society of a<br>society of a society of a society of a society of a society of a society of a<br>society of a society of a society of a society of a society of a society of a society of a<br>society of a society of a society of a society of a society of a society of a<br>society of a society of a society of a society of a society of a society of a<br>society of a society of a society | 10 <sup>-25</sup> le-3 |
| GO:0016301  | kinase activity                                              | 237                                        | This word cloud was crea<br>GOSummaries | ted using the P-values                                                             | and the full terms from the Enric                                                                                                    | chment analysis via a program                                                                                                    | called le-3            |
| GO:0004674  | protein<br>serine/threonine<br>kinase activity               | 101                                        | If you would like to down               | oad this image please                                                              | Click Here                                                                                                    |                                                                                                    | e-1                    |
| 00 001 0770 |                                                              |                                            | (ee)                                    |                                                                                    |                                                                                                    |                                                                                                    | 1.05                   |

## Additional resources:

Gene Ontology:

http://geneontology.org/docs/ontology-documentation/

Enzyme Commission numbers:

https://www.qmul.ac.uk/sbcs/iubmb/enzyme/

More info on Fischer's exact test:

http://www.biostathandbook.com/fishers.html

Fisher's Exact Test and the Hypergeometric Distribution (the M&M example):

https://youtu.be/udyAvvaMjfM

Some more info about Odds ratios:

http://www.ncbi.nlm.nih.gov/pmc/articles/PMC2938757/

False discovery rates and P value correction:

http://brainder.org/2011/09/05/fdr-corrected-fdr-adjusted-p-values/

GO Slim:

http://www-legacy.geneontology.org/GO.slims.shtml

REVIGO:

https://journals.plos.org/plosone/article?id=10.1371/journal.pone.0021800